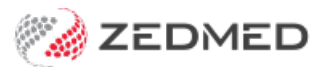

## Add clinical library files

Last Modified on 18/11/2024 11:10 am AEDT

The Clinical Library allows you to save files and websites that are commonly used by practitioners.

| <ul> <li>Zedmed Clinical</li> <li>File Encounter Results Reference</li> </ul> | Library Reports Tools Utilities Help                                                                                                    |           |              |        |              |            |
|-------------------------------------------------------------------------------|----------------------------------------------------------------------------------------------------|-----------|--------------|--------|--------------|------------|
| Open Patient Open Family                                                      | eHealth PIP Web Links<br>Diabetes Prevention LMP GP Referral (Feb-2013).rtf<br>Diabetes Risk Assessment Tool (Feb-2013).rtf<br>TAC Medical Certificate Initial (Feb-2013).rtf<br>Workcover WA 1 - First Medical Certificate (Feb-2013).rtf<br>Workcover WA 2 - Progress Medical Certificate (Feb-2013).rtf<br>Workcover WA 3 - Final Medical Certificate (Feb-2013).rtf | ><br>MIMS | Address book | Travel | Batch letter | To do list |
|                                                                               | Safescript                                                                                                    |           |              |        |              |            |

Add a website to the Clinical Library

- 1. In Clinical, select **Tools** > **Global Options**.
- 2. Select the Library tab.
- 3. Select Add.

| eral Communications                                                            | Letters & Templates                                                   | Scanning Re                                     | sults Drugs                | ACIR Immunisation Default      | chronic Disease N | Management Library |             |
|--------------------------------------------------------------------------------|-----------------------------------------------------------------------|-------------------------------------------------|----------------------------|--------------------------------|-------------------|--------------------|-------------|
| u can add here a list of<br>lese hyperlinks will be v<br>zedmedserver\zedmed\( | links you would like ac<br>isible in everyone's Libr<br>CRS_Documents | ided to the Libra<br>ary menu, along            | ary menu<br>9 with any oth | er reference material, located | at:               |                    |             |
| ite Description<br>Safescript                                                  |                                                                       | Hyperlink<br>https://www.safescript.vic.gov.au/ |                            |                                |                   |                    | Add<br>Edit |
|                                                                                |                                                                       | 😢 Link Detail:                                  | 5                          | -                              |                   |                    | Delete      |
|                                                                                |                                                                       | Web site title/c                                | description                |                                |                   |                    |             |
|                                                                                |                                                                       | Website (http                                   | or https)                  |                                |                   |                    |             |
|                                                                                |                                                                       |                                                 |                            | <b>✓</b> <u>o</u> ĸ            | X Cancel          |                    |             |

The Link Details screen will open.

- 4. Give the website a title.
- 5. Add the website URL in the HTTP field.
- 6. Select **OK** to save the **Link Details**.
- 7. Select OK to close Global Options.

Add files to the Clinical Library

- 1. Open your Windows Explorer.
- 2. Add the CRS\_Documents path into the address bar.

 $\leftarrow \rightarrow \checkmark \uparrow$  C:\Zedmed\CRS\_Documents

- 3. Press Enter on your keyboard.
- 4. Save the files you require in this folder. They will appear under the library menu.

For the most up-to-date documentation version, visit https://help.zedmed.com.au/help